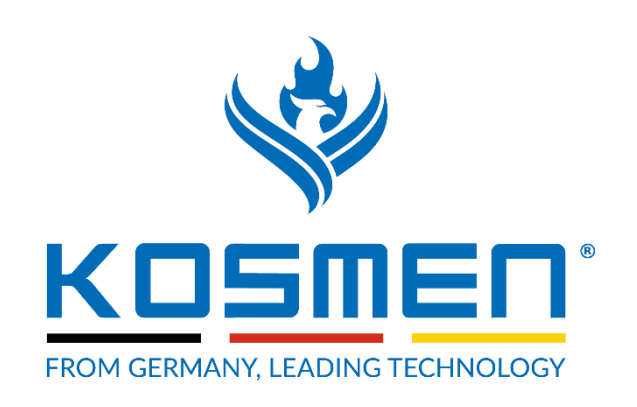

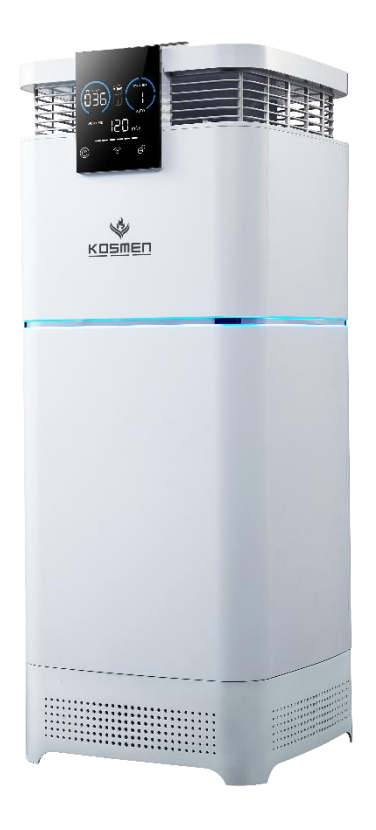

# SMART AIR PURIFIER KOSMEN KM-A99 USER MANUAL

www.kosmen.vn

# Thank you for choosing this Air Purifier KOSMEN KM-A99

Please read this instruction carefully before using and keep it for future reference.

### Contents

| 1. Safe handling and cautions                          | 1  |
|--------------------------------------------------------|----|
| 2. Package list                                        | 2  |
| 3. Specifications                                      | 4  |
| 4. Preparation before using                            | 5  |
| 5.Touch panel                                          | 6  |
| 6. Display panel                                       | 7  |
| 7. Guidline for operation                              | 8  |
| 8. PM2.5 concentration monitoring function             | 9  |
| 9. Guidline for using humidifier                       | 10 |
| 10. Guidline for filter replacement                    | 11 |
| 11. Common problems                                    | 12 |
| 12. Installation instructions (fresh air version only) | 13 |
| 13. Installation instructions                          | 14 |
| 14. Warranty                                           | 16 |

## Mục lục

| 9  |
|----|
| ł. |
| 1  |
| 2  |
| 3  |
| 4  |
| 5  |
| 6  |
| 7  |
| 8  |
| 9  |
| 0  |
| 1  |
| 2  |
| 4  |
|    |

## 1 . Safe handling and cautions

We hope you can take a few minutes to read this user instruction for safety information and proper use.

Please read this instruction carefully before installing and use each maintenance of this purifier so that the product can provide you with the best experience.

Failure to follow this instruction may cause injury or property damage.

Please keep this instruction manual for future reference.

When maintaining or replacing the filter on a daily basis, please turn off the power.

For your safety, please contact the after-sales if there is an abnormality in the product. Non-professional serviceman does not remove or repair the purifier, due to personal removal or repair caused any issue, all the consequences need to be assumed by their own.

Do not insert fingers or sticks into the fan body or into the air drain or exhaust port of the air. Do not use the machine for kitchen fumes, which will shorten the life of the filter and damage the machine.

Never place this kind of products such as heaters or humidifiers to prevent overheat or excessive vapor from affecting the machine's sensors and damaging the machine.

Do not allow children to operate without permission.

Please take good care of the warranty for repair.

# 2. Package list

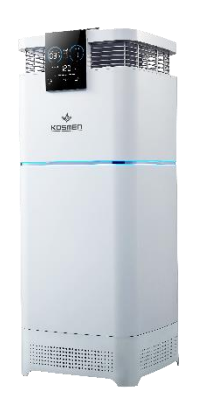

Air Purifier

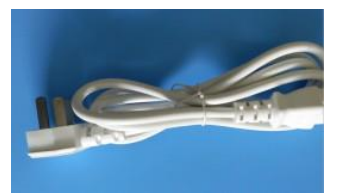

Power Cord

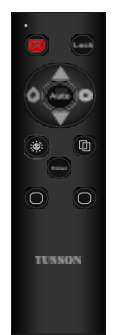

Remote Control

### **3. Product structure (front side)**

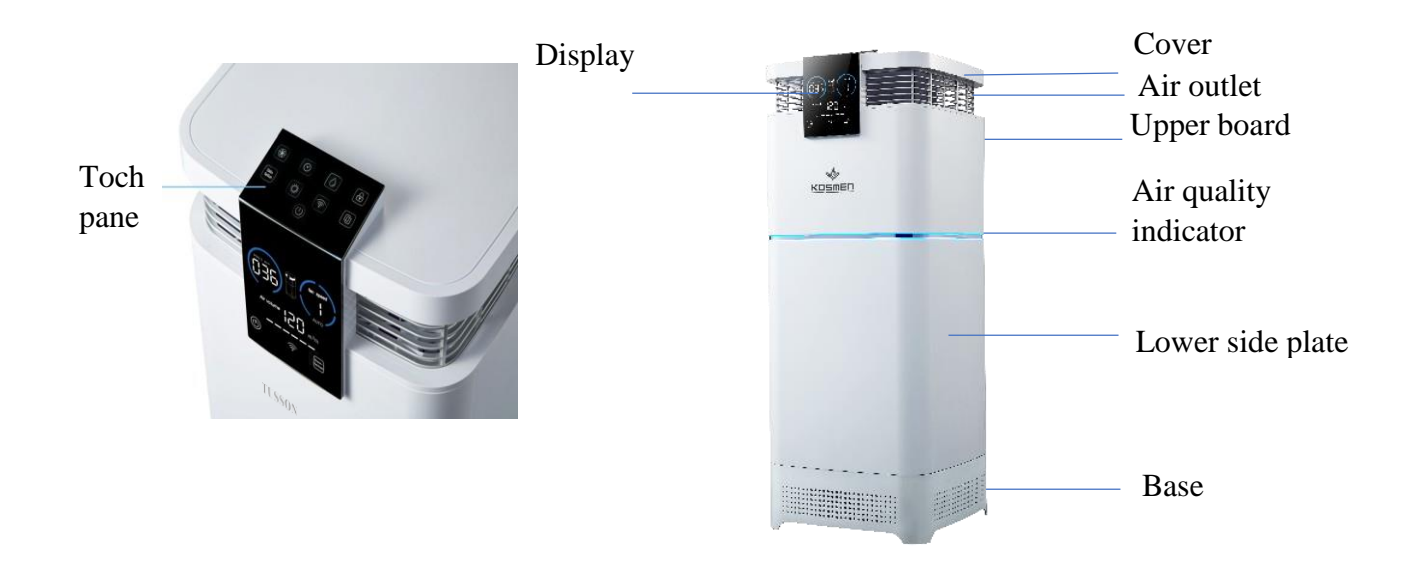

| Raise the lid<br>your hand<br>Upper back |   |              | Humidification mod         | lule |
|------------------------------------------|---|--------------|----------------------------|------|
| plate                                    |   |              | HEPA filter                |      |
| your hand                                | Ē | Sensor       | Fan motor                  |      |
| Lower back                               | - |              | Activated Carbon<br>Filter |      |
| Power ——<br>plug                         | 0 | Fresh<br>air | UV Module<br>Pre-Filter    |      |

# 4. Specifications

| Product             | KOSMEN Air Purifier |
|---------------------|---------------------|
| Model Name          | KM-A99              |
| Air Volume          | 1200m³/h            |
| Rated Voltage       | 220-240V~50/60Hz    |
| Rated Power         | 145W                |
| Noise               | ≤65dB               |
| Mode                | Auto/Manual         |
| Product Size        | 390x390x1010mm      |
| Product N.W.        | 22 KGS              |
| Humidification Type | Ulitrasonic         |

### 5. Preparation before using

Description of the placement

The choice of the most suitable space depends on the central position of the air purification action.

There are two main factors:

5.1 Time usage in the room.

5.2 The location of the main source of air pollution, generally speaking, the closer the purifier to air pollution, indoor air purification effect is better. Although adjacent rooms can also achieve air purification effect, but the main air purification is carried out in the room where the machine is located, in order to achieve the best air purification result in the adjacent room must be completely open the door of these rooms. In general, the more centered the purifier is, the better. Place the purifier close to the power outlet to ensure that the power cord does not cause block the passage. Make sure that the camera is positioned in a convenient position for the touch panel operation.

This purifier must be placed on a smooth indoor floor, in order to play the best purification effect, it is recommended to put it indoor which is better for air circulation. The position is the nearest vertical surface of more than 30CM

Close doors and windows when you use this purifier.

Connect the power supply after rotating the purifier correctly, plug the power plug into the power outlet. The only way to completely cut off the power is to unplug it.

Do not use this purifier when the power cord is damaged.

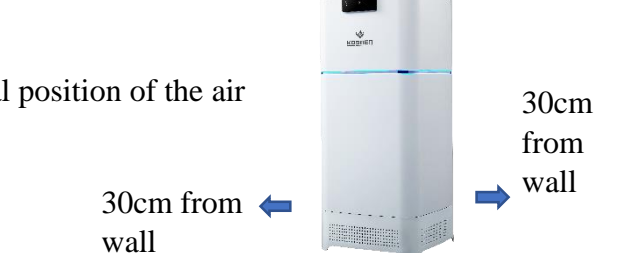

# 6. Touch panel

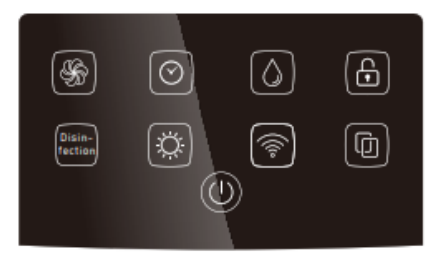

#### **Power button**

Tap 1 second to turn the machine on or off.

### Fan speed button

Touch the Fan speed button for recyclable control through auto, 1st, 2nd, 3rd, 4th fan speeds, and the fan speed condition is displayed on the display panel.

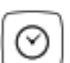

(U)

H.

### **Timer button**

Setting a shutdown time, you can select the automatic shutdown after 1/4/8/12 and when you select it, display PM2.5 will display the area.

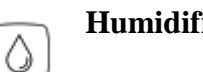

#### **Humidification button**

Turn on or off the humidification, red iconindicates not setting a humidification module or water shortage state, touch panel with white long light but the display panel is not lit indicates that there has no water. This icon always lit if turn on the humidification.

#### **Child lock button**

Longs press for 3 seconds to turn on the child lock, to prevent children from misoperation by locking the machine, long press for 3 seconds again to unlock.

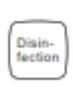

£

### **Disinfection button**

Start or turn off disinfection and sterilization functions (Uvc lights and negative ions).

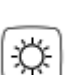

### **Energy-saving button**

Full-bright/semi-bright/dark mode can be chosen.

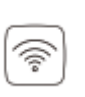

### WIFI button

Long press for 3 seconds to configure wifi icon staying staying on indicates wifi connected successufly, icon flashing indicates wifi is beening connected.

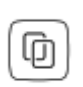

### Filter resetting button

The HEPA filter needs to be changed to a newone if this icon become red. Long pressfor 5 seconds after the replacement of a new filter, the filter life is reset completely.

# 7. Display panel

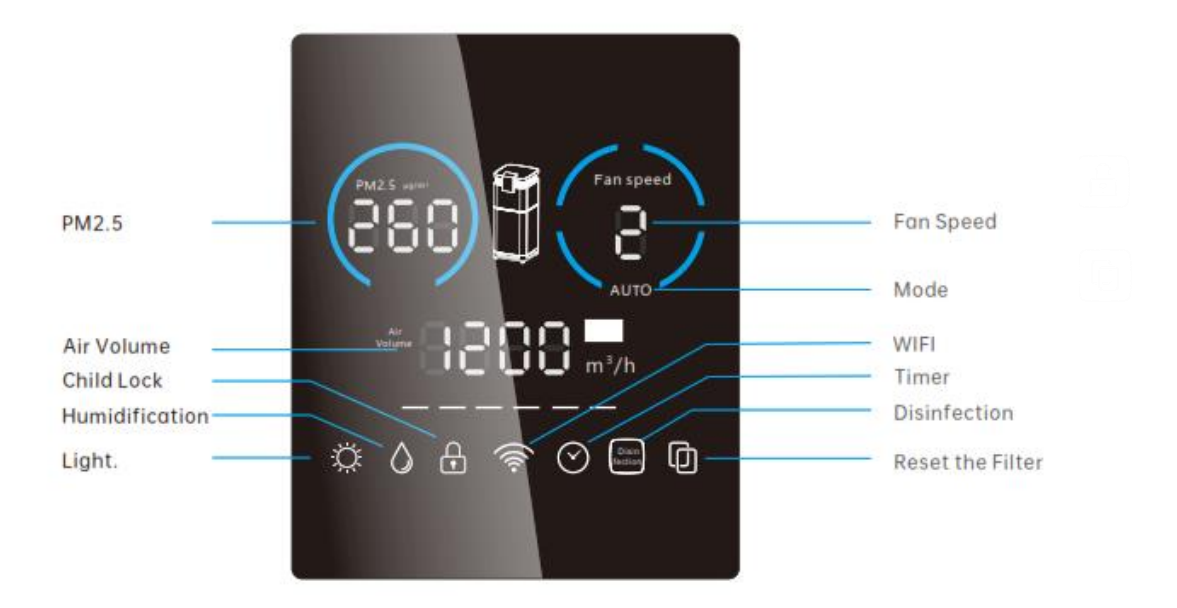

### 8. Guidline for operation

WIFI connection instructions

Through the Tuya Smart APP and Smart life APP, you can remotely control the host and view the indoor particulate pollution value to know the life of the filter element, the steps to configure the network for the first time are as follows:

(When configuring networking, the mobile phone and the machine must be in the same WIFI environment that can connect to the same Internet, and the mobile phone has been connected to a WIFI signal)

#### 8.1 Download the APP and register an account

Download the Tuya Smart APP through the application market, enter the APP and follow the prompts to register an account after that enter the APP through the account to start connecting with the device.

#### 8.2 WIFI configuration settings for the first time

a. Click on 'Home' click on "add device" (Picture 1).

b. After adding the device to press the WiFi password, note that before pressing the password, you must turn on the Bluetooth on the device and press and hold the phone for 3 seconds (Picture 2)

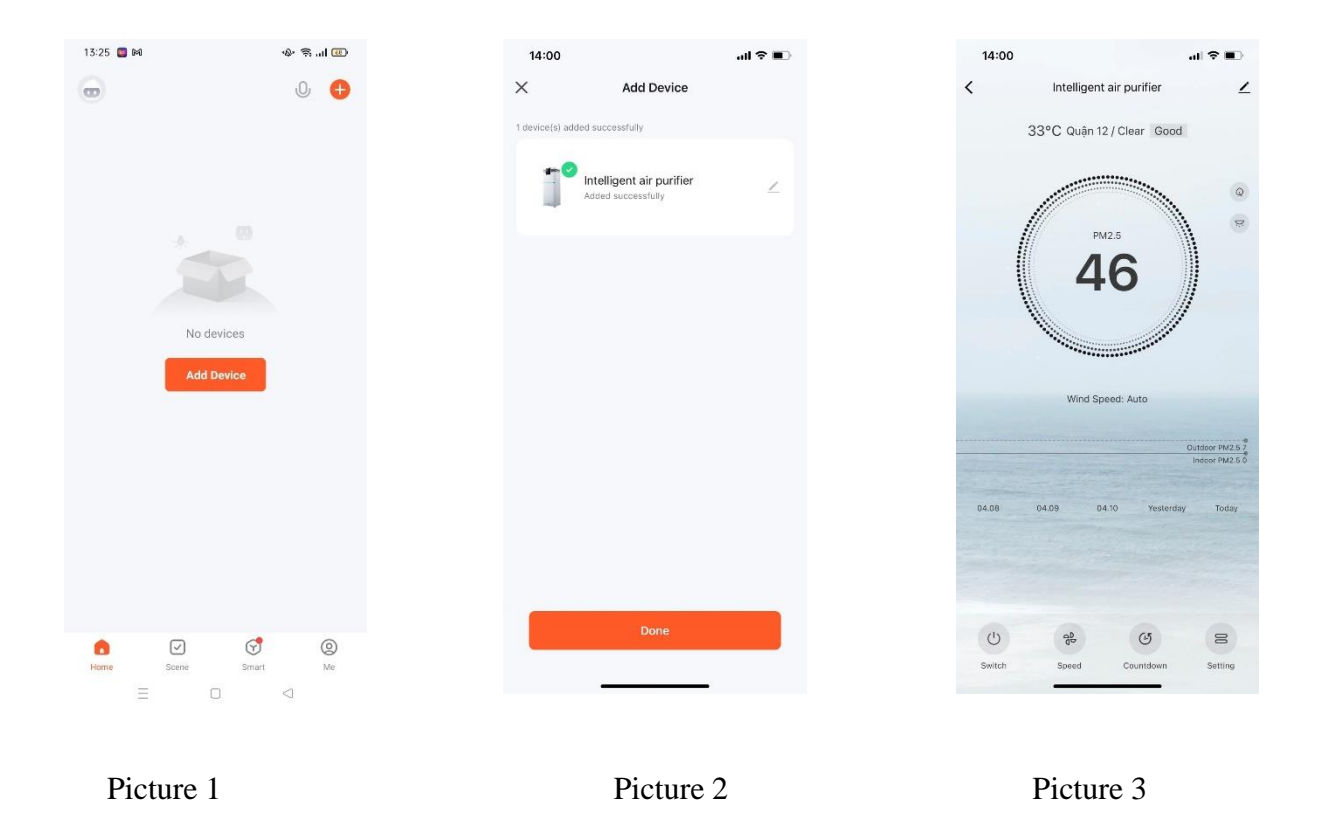

#### 8.3. Remote control

After the device is added successfully, click on the machine added in the list of equipment, enter the control interface, the page will show the indoor particulate pollution value, filter life. Control

options at the bottom of the page allow you to control the switch of the host and select fan speed, tying, child lock, negative ions, energy saving and other modes (Picture 3).

Click the device in the list to swipe left to rename, share and delete the device.

### 9. PM2.5 concentration monitoring function

There is built-in high precision laser sensor inside the machine. The Air Quality Indicator changes color according to different air quality.

| Standard of indoor PM2.5 particle concentration |                                |             |  |
|-------------------------------------------------|--------------------------------|-------------|--|
| PM2.5 value                                     | Color of air quality indicator | Air quality |  |
| 6-70                                            | Blue                           | Excellent   |  |
| 70-150                                          | Purple                         | Good        |  |
| 150-250                                         | Dark purple                    | Fair        |  |
| 250-500                                         | Red                            | Poor        |  |
|                                                 |                                |             |  |

## 10. Guidline for using humidifier

Status identification and operation of humidification module

10.1 The red humidification icon indicates there is no humidification module inside or the water tank is lack of water. The red humidification icon is in inoperable state.

10.2 The humidification icon is bright but no display, it indicates the humidification is off even though there is water in the water tank

10.3 The display panel and humidification icon are always lit to indicate that the humidification function has been turned on.

Humidification module watering operation

10.4 The upper back plate removed from the machine (Figure 1).

10.5 The humidification module will be removed from the machine (Figure 2).

10.6 Remove the water tank cover according to the label, from the water injection port to add 1.5L clean water (Figure 3).

Add water to the maximum water mark or else it will overflow from the spill.

10.7 After adding water, push the water tank into the machine, cover the back plate and touch the panel Humidification iconto turn on humidification function (Figure 4).

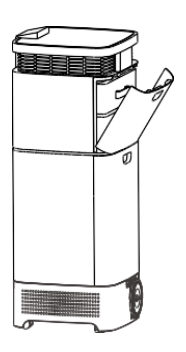

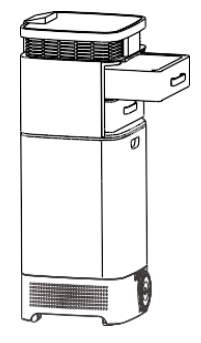

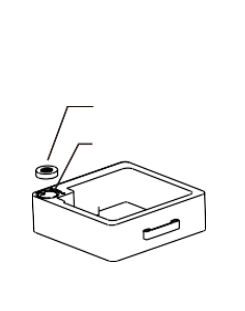

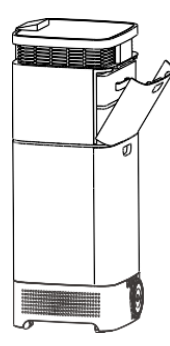

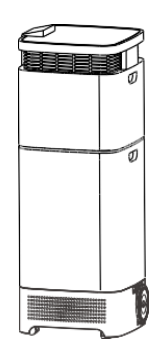

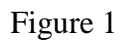

Figure 2

Figure 3

Figure 4

Figure 5

## 11. Guidline for filter replacement

Filter replacement

11.1 Filter replacement time is based on good or bad air quality, if the air is fresh, the replacement time will extend. If the air is poor, the replace time is shortened.

11.2 When the filter needs to be replaced, the display panel icon will be lit red and flash.

11.3 After replacing the filter, tap the touch panel to reset the filter icon for 3 seconds to reset the filter time.

### Filter replacement operation

11.4 Remove the upper and lower back plate from the machine (Figure I).

11.5 The filter that needs to be replaced is removed from the machine (Figure II).

11.6 The filter is replaced and pushed into the machine, the filter should be pushed into place (Figure III).

11.7 After the filter is installed, the upper and lower back plate loaded into the machine, tap the touch panel reset filter icon 3 seconds the sound "Dee" can reset the filter time (Figure 4).

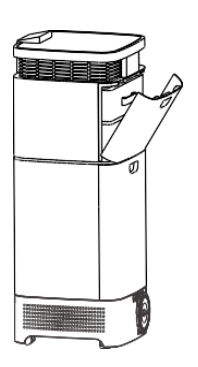

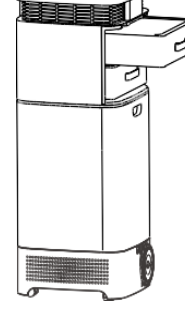

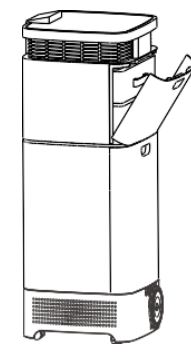

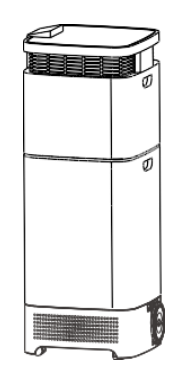

Figure 1

Figure 2

Figure 3

Figure 4

## **12.** Common problems

• How to solve the problem of mobile phone network failure?

12.1 Please make sure that the mobile phone and the machine are connected to the same WIFI, the mobile phone and the machine network need to be in the same WIFI environment for the first time.

12.2 Please check that the WIFI password entered at the time of configuration is correct.

12.3 Make sure that the configured WIFI public environment, that is, does not support the password time-available WIFI configuration device.

12.4 Turn off the AP isolation and WMM options in the router.

12.5 Make sure that the router's devices are connected to no more than 15 units.

12.6 Make sure the distance between the machine and the router does not exceed 8 meters.

• Why there is no reaction when press the main button?

12.7 Please check whether the machine is powered on, such as the socket is plugged in? Is the socket powered on?

12.8 Is the machine in a child lock mode?

• There is no air or air volume is very small at the air outlet

12.9 Check that the machine is powered on and turned on.

12.10 Check that the filter bag has been removed.

# 13. Installation instructions (fresh air version only)

Accessories table (optional):

| Accessory             | Quality |
|-----------------------|---------|
| Screw & Nut           | 1 set   |
| Flange                | 2       |
| Air Pipe              | 1       |
| Cover of Air Pipe     | 1       |
| Folding Tube          | 1       |
| Cover of Folding Tube | 1       |

Installation tools:

| 110# Rhinestones | Cross( or Slotted) Screwdriver   |
|------------------|----------------------------------|
| Tapeline         | Pencil                           |
| Horizontal Ruler | Cutter Knife                     |
| Glass Cement     | Polystyrene                      |
| Saw              | Film( to avoid soiling the wall) |

## **14. Installation instructions**

Attentions to installation

- You need to confirm with the community whether the wall can open a hole.
- Choose the vested front for the air outlet, especially in the cold region in your country.
- The installation location of the main body must be able to support the weight of the purifier and it cannot be installed on the hollow wall or outdoors.
- The machine should be placed as straight as possible and the installation position should be selected to be conducive to indoor air circulation and the entrance and exit seals cannot be blocked by obstacles. The upper and lower sides of the fuselage should be kept at least 30 cm away from the ground and ceiling.
- The hole position should be kept as far away as possible from the beams, doors, windows and other places, so as not to damage the wall load-bearing or reinforced structure, and to confirm that the wall does not have power lines, plumbing, rebar and other obstacles.
- Adequate maintenance, access and ventilation are required.
- Pay attention to safety and environmental protection when punching holes, stay away from nonbuilders (especially the elderly and children) and avoid contaminating floors, walls and furniture.

### Installation steps:

# The location of the Installation is determined $\Rightarrow$ air drilling $\Rightarrow$ air pipe installation $\Rightarrow$ the machine is installed $\Rightarrow$ commissioning acceptance

14.1 Open the packaging and take out the machine, check the machine and accessories are complete or not and read the instructions carefully to read the instructions.

14.2 Select the wall with the thickness of 180-400mm, determine the level with a horizontal ruler, make the marks in the wall.

14.3 110# water drill bits are used to open a hole at the center of the mark of the air pipe (the punch should be tilted down 1-3 degrees slightly, the outer hole of the wall is 3-6mm lower than the level of inner hole, to prevent the rain pouring by this way) and then drill an M6 small hole at the mark of the other expansion screw holes (base on the actual expansion screw hole size) and insert the plastic plug into each hole.

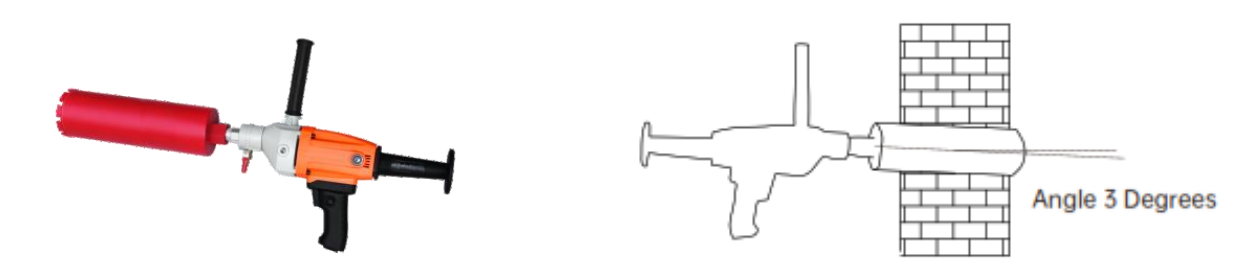

14.4 After the drilling is completed, measure the thickness of the wall, cut the pipe with the appropriate length according to the thickness of the wall.

14.5 Connect the connector, the cover of air pipe and the air pipe, fill the waterproof glue to the connection position, put a layer of waterproof glue outside the air pipe, make sure the sealing and waterproof treatment is done. Then, install the flange kit. Please make sure the air cover of the air pipe faces down to prevent the rainwater pouring.

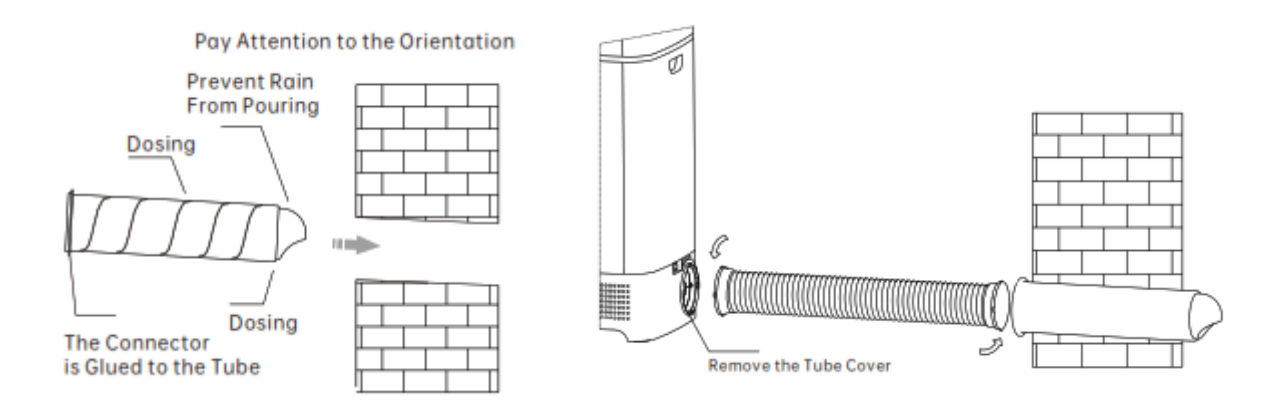

14.6 Make the machine against the wall, remove the tube cover, connect the machine with the air pipe with the folding tube.

14.7 Power on and confirm whether the fan is working properly or not, check if there is any abnormal noise or vibration.

Clean up the installation site and recycle the installation waste and sundires.

### **15.** Warranty

Thank you very much for purchasing Kosmen Air Purifier KM-A99

• This product is covered by a one-year free warranty (except consumable items, such as filters) from the date of purchase, please read the following warranty terms carefully.

15.1 Please activate the warranty stamp before using the machine.

15.2 Any malfunctions of the product, such as the components quality problems, the supplier will offer the maintenance for free during the period of warranty.

• The following damages are not covered by the warranty

15.3 Any damages by the inccorect installation & operation, which is not accoradin to the instructions.

15.4 Any artificial damages or accidential damages.

15.5 Any shell aging of the product surface, bruises or sratches.

# HƯỚNG DẪN SỬ DỤNG MÁY LỌC KHÔNG KHÍ THÔNG MINH KOSMEN KM-A99

# Cảm ơn bạn đã lựa chọn Máy Lọc Không Khí Thông Minh KOSMEN KM-A99

Vui lòng đọc kỹ hướng dẫn này trước khi sử dụng và giữ lại để tham khảo sau này.

# 1. Xử lý an toàn và thận trọng

Kosmen hy vọng bạn có thể dành vài phút để đọc hướng dẫn sử dụng này để biết thông tin an toàn và sử dụng đúng cách.

Vui lòng đọc kỹ hướng dẫn sử dụng trước khi lắp đặt và sử dụng mỗi lần bảo trì máy lọc để sản phẩm có thể mang đến cho bạn trải nghiệm tốt nhất.

Không tuân theo hướng dẫn này có thể gây thương tích hoặc thiệt hại tài sản. Vui lòng giữ hướng dẫn sử dụng này để tham khảo trong tương lai.

Khi bảo trì hoặc thay thế bộ lọc hàng ngày, vui lòng tắt nguồn.

Vì sự an toàn của bạn, vui lòng liên hệ với bộ phận dịch vụ bán hàng nếu có bất thường trong sản phẩm.

Nhân viên bảo dưỡng không chuyên nghiệp không tháo hoặc sửa máy lọc, do đó khi tự tháo hoặc sửa máy gây ra bất kỳ vấn đề nào, mọi hậu quả phải tự chịu trách nhiệm.

Không đưa ngón tay hoặc que chọc vào thân quạt hoặc vào lỗ thoát khí hoặc cổng xả khí.

Không sử dụng máy để lọc khói bếp, điều này sẽ làm giảm tuổi thọ của màng lọc và làm hỏng máy.

Không bao giờ đặt gần các loại sản phẩm như máy sưởi hoặc máy tạo độ ẩm để tránh quá nóng hoặc hơi nước quá nhiều ảnh hưởng đến cảm biến của máy và làm hỏng máy.

Không cho phép trẻ em sử dụng mà không có sự giám sát của phụ huynh.

Hãy chú ý tới thời gian bảo hành từng bộ phận.

# 2. Danh sách phụ kiện

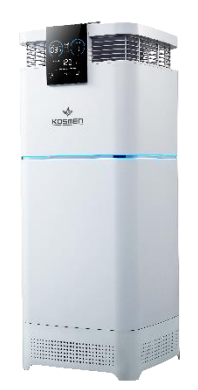

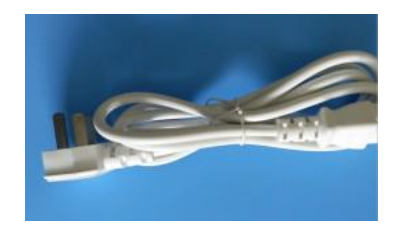

Dây điện

Máy lọc không khí

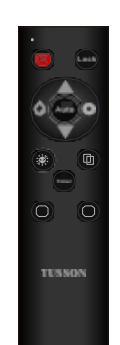

Điều khiển từ xa

# 3. Cấu tạo sản phẩm (mặt trước)

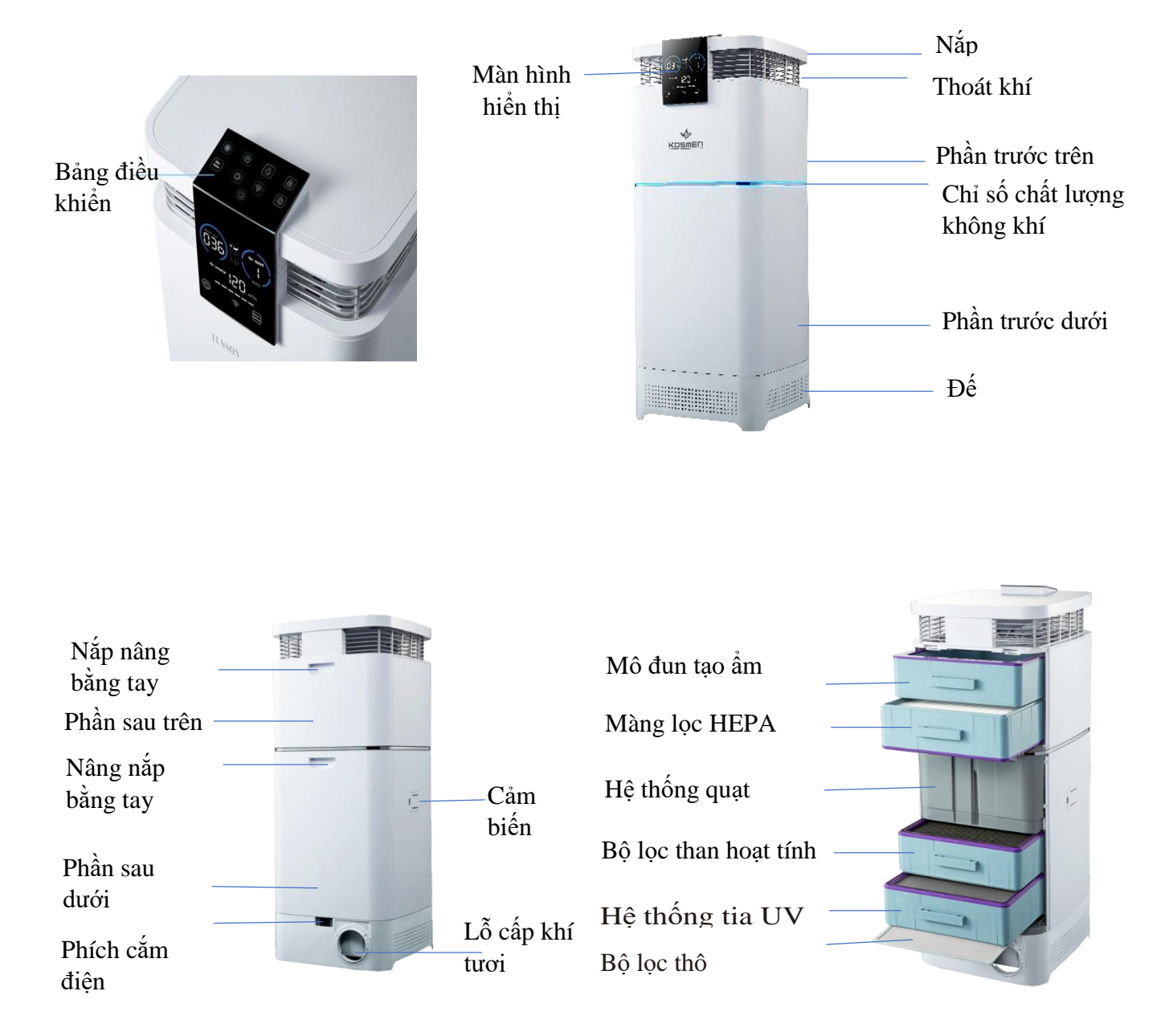

# 4. Thông số kỹ thuật

| Sản phẩm             | Máy lọc không khí thông minh KOSMEN |
|----------------------|-------------------------------------|
| Model                | KM-A99                              |
| Lưu lượng gió        | 1200m³/h                            |
| Điện áp định mức     | 220-240V~50/60Hz                    |
| Công suất định mức   | 145W                                |
| Độ ồn                | ≤65dB                               |
| Chế độ               | Tự động/Thủ công                    |
| Kích thước sản phẩm  | 390x390x1010mm                      |
| Trọng lượng sản phẩm | 22 Kg                               |
| Công nghệ tạo ẩm     | Ulitrasonic                         |

# 5. Chuẩn bị trước khi sử dụng

Vị trí đặt máy

Lựa chọn không gian phù hợp nhất phụ thuộc vào vị trí trung tâm của máy lọc không khí.

Có hai yếu tố chính:

Cách tường 30cm

Cách tường 30cm

5.1 Thời gian sử dụng trong phòng.

5.2 Vị trí của nguồn ô nhiễm không khí chính, máy lọc càng gần ô nhiễm không khí thì hiệu quả lọc không khí trong nhà càng tốt. Mặc dù các phòng liền kề cũng có thể đạt được hiệu quả lọc không khí, nhưng việc lọc không khí chính được thực hiện trong phòng đặt máy, để đạt được kết quả lọc không khí tốt nhất trong phòng liền kề phải mở hoàn toàn cửa của các phòng này. Nói chung, máy lọc càng ở giữa thì càng tốt. Đặt máy lọc gần ổ cắm điện để đảm bảo rằng dây nguồn không gây cản trở lối đi. Đảm bảo rằng máy được đặt ở vị trí thuận tiện cho việc thao tác với bảng điều khiển cảm ứng. Máy lọc này phải được đặt trên sàn nhẫn trong nhà, để phát huy tác dụng lọc tốt nhất, đặt máy trong nhà để không khí lưu thông tốt hơn. Cách tường hoặc mặt thẳng đứng gần nhất là 30cm.

Đóng cửa ra vào và cửa sổ khi bạn sử dụng máy lọc này.

Kết nối nguồn điện sau khi xoay máy lọc, cắm phích cắm điện vào ổ cắm điện.

Cách duy nhất để cắt điện hoàn toàn là rút phích cắm.

Không sử dụng máy lọc này khi dây nguồn bị hỏng.

# 6. Bảng cảm ứng

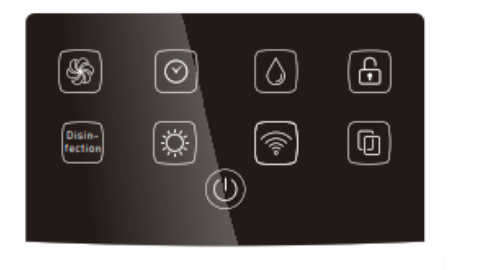

### Nút nguồn

Nhấn 1 giây để bật hoặc tắt máy.

# Nút tốc độ quạt

Chạm vào nút tốc độ quạt để điều khiển có thể tái chế thông qua các tốc độ quạt tự động, 1, 2, 3, 4 và tình trạng tốc độ quạt được hiển thị trên bảng hiển thị.

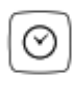

### Nút hẹn giờ

Cài đặt thời gian tắt máy, bạn có thể chọn tự động tắt máy sau ngày 1/4/8/12 và khi chọn thì màn hình PM2.5 sẽ hiển thị khu vực.

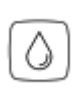

### Nút tạo ẩm

Bật hoặc tắt chức năng tạo ẩm, biểu tượng màu đỏ cho biết khay nước tạo ẩm không được lắp đặt vào đúng vị trí hoặc thiếu nước, bảng điều khiển cảm ứng có đèn dài màu trắng nhưng bảng hiển thị không sáng cho biết không có nước. Biểu tượng này luôn sáng nếu bật chế độ tạo ẩm.

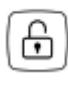

### Nút khóa trẻ em

Nhấn và giữ trong 3 giây để bật khóa trẻ em, tránh trẻ em thao tác sai bằng cách khóa máy. Nhấn và giữ trong 3 giây một lần nữa để mở khóa.

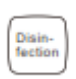

### Nút khử trùng

Khởi động hoặc tắt các chức năng khử trùng và diệt khuẩn (đèn Uvc và ion âm)

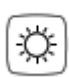

### Nút tiết kiệm năng lượng

Có thể chọn chế độ toàn sáng/bán sáng/tối

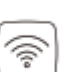

### Nút WIFI

Nhấn và giữ trong 3 giây để định cấu hình biểu tượng wifi luôn bật cho biết wifi đã kết nối thành công, biểu tượng nhấp nháy cho biết wifi đang được kết nối.

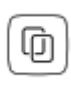

### Nút thay bộ lọc

Bộ lọc HEPA cần được thay mới nếu biểu tượng này chuyển sang màu đỏ. Nhấn và giữ trong 5 giây sau khi thay bộ lọc mới, tuổi thọ của bộ lọc được đặt lại hoàn toàn.

# 7. Bảng hiện thị

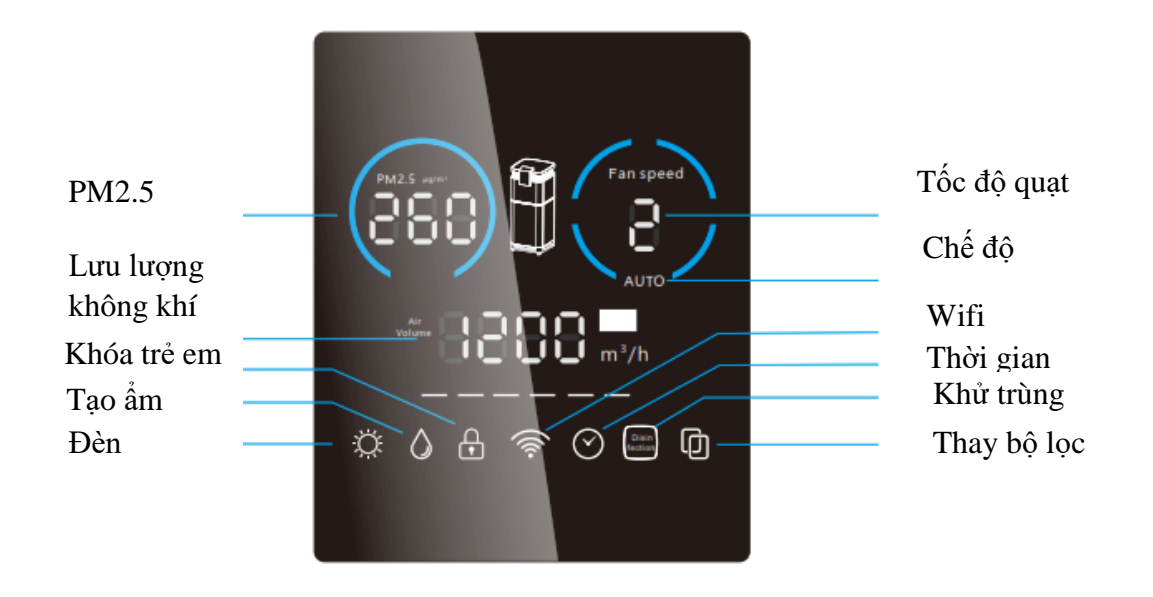

# 8. Hướng dẫn vận hành

Hướng dẫn kết nối WIFI

Thông qua ứng dụng thông minh Tuya và ứng dụng Smart life, bạn có thể điều khiển máy lọc từ xa và xem mức độ ô nhiễm bụi mịn trong nhà để biết tuổi thọ của các bộ lọc, các bước để kết nối lần đầu tiên như sau:

(Khi định cài đặt, điện thoại di động và máy phải ở trong cùng WIFI, có thể kết nối với cùng một Internet và điện thoại di động đã được kết nối với tín hiệu WIFI)

8.1 Tải APP và đăng ký tài khoản

Tải xuống Tuya Smart APP thông qua kho ứng dụng trên điện thoại, truy cập APP và làm theo hướng dẫn để đăng ký tài khoản sau đó truy cập APP thông qua tài khoản để bắt đầu kết nối với thiết bị.

8.2 Cài đặt cấu hình WIFI lần đầu

a. Nhấp vào 'Home' click vào "thêm thiết bị" (Hình 1).

b. Sau khi thêm thiết bị bấm mật khẩu WiFi lưu ý trước khi bấm mật khẩu phải bật bluetooth trên máy và điện thoại nhấn và giữ 3 giây (Hình 2)

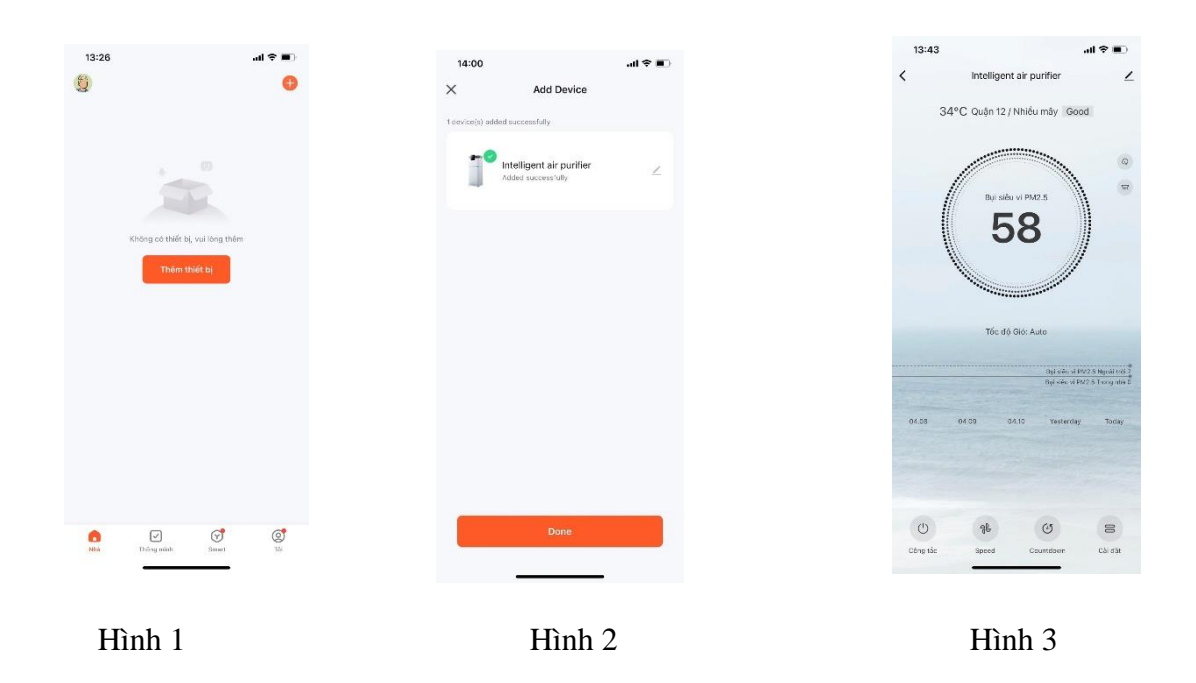

### 8.3. Điều khiển từ xa

Sau khi thêm thiết bị thành công, hãy nhấp vào máy đã thêm trong danh sách thiết bị, vào giao diện điều khiển, trang sẽ hiển thị giá trị ô nhiễm bụi mịn trong nhà, tuổi thọ của bộ lọc. Các tùy chọn điều khiển ở cuối trang cho phép bạn điều khiển máy lọc và chọn tốc độ quạt, khóa trẻ em, ion âm, tiết kiệm năng lượng và các chế độ khác (Hình 3).

Nhấp vào thiết bị trong danh sách để vuốt sang trái để đổi tên, chia sẻ và xóa thiết bị.

### 9. Chức năng giám sát nồng độ PM2.5

Cảm biến laser có độ chính xác cao tích hợp bên trong máy. Chỉ báo chất lượng không khí thay đổi màu sắc theo chất lượng không khí khác nhau.

| Tiêu chuẩn nồng độ bụi mịn PM2.5 trong nhà |                         |                      |
|--------------------------------------------|-------------------------|----------------------|
| Giá trị PM2.5                              | Màu hiển thị chất lượng | Chất lượng không khí |
|                                            | không khí               |                      |
| 6-70                                       | Xanh dương              | Xuất xắc             |
| 70-150                                     | Màu tím                 | Tốt                  |
| 150-250                                    | Màu tím đậm             | Không tốt            |
| 250-500                                    | Đỏ                      | Xấu                  |

# 10. Hướng dẫn sử dụng chức năng tạo độ ẩm

Nhận dạng trạng thái và hoạt động của mô-đun tạo ẩm

10.1 Biểu tượng tạo ẩm màu đỏ cho biết không có màng lọc làm ẩm bên trong hoặc ngăn chứa nước bị thiếu nước. Biểu tượng tạo ẩm màu đỏ thì đó là trạng thái chức năng tạo ẩm không thể hoạt động.

10.2 Biểu tượng tạo ẩm sáng nhưng không xuất hiện ở màn hình hiển thị, điều đó cho thấy chức năng tạo ẩm tắt mặc dù vẫn có nước trong ngăn chứa nước.

10.3 Bảng hiển thị và biểu tượng tạo ẩm đồng thời sáng để cho biết chức năng tạo ẩm đã được bật.

Mô-đun tạo ẩm vận hành nước

10.4 Tháo tấm mặt sau phía trên ra khỏi máy (Hình 1).

10.5 Tháo mô-đun tạo ẩm ra khỏi máy (Hình 2).

10.6 Tháo nắp của ngăn chứa nước theo nhãn, từ cổng phun nước đổ thêm 1,5L nước sạch (Hình 3).

Chỉ thêm nước đến vạch mực nước tối đa nếu không nước sẽ tràn ra khỏi bình tràn.

10.7 Sau khi thêm nước, đẩy ngăn chứa nước vào máy, đậy tấm phía sau và chạm vào biểu tượng tạo ẩm trên bảng điều khiển để bật chức năng tạo ẩm (Hình 4).

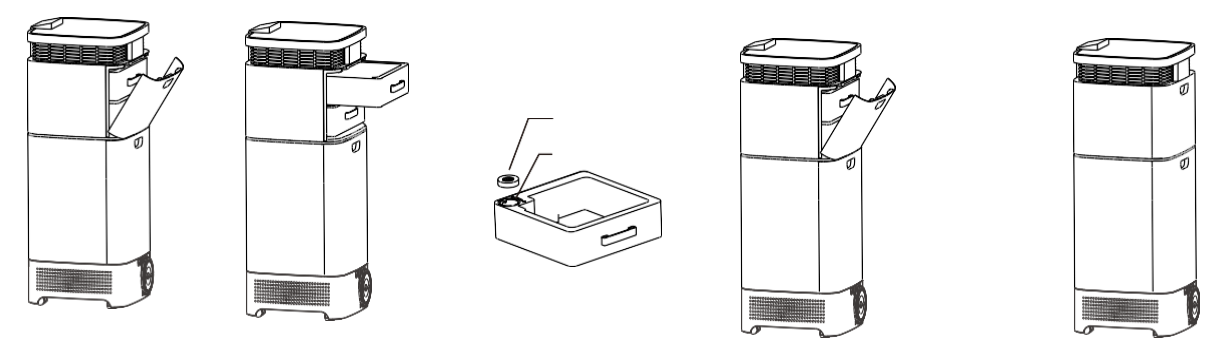

Hình 1

Hình 2

Hình 3

Hình 4

Hình 5

# 11. Hướng dẫn thay thế bộ lọc

Thay thế bộ lọc

11.1 Thời gian thay thế bộ lọc dựa trên chất lượng không khí tốt hay xấu, nếu không khí trong lành, thời gian thay thế sẽ kéo dài. Nếu không khí kém, thời gian thay thế được rút ngắn.

11.2 Khi bộ lọc cần thay, biểu tượng trên bảng hiển thị sẽ sáng đỏ và nhấp nháy.

11.3 Sau khi thay bộ lọc, chạm vào biểu tượng bộ lọc trên bảng cảm ứng trong 3 giây để đặt lại thời gian thay thế của bộ lọc.

Thao tác thay thế bộ lọc

11.4 Tháo tấm mặt sau trên và dưới ra khỏi máy (Hình I).

11.5 Tháo bộ lọc cần thay ra khỏi máy (Hình II).

11.6 Bộ lọc được thay thế và lắp vào máy, bộ lọc nên được lắp vào đúng vị trí (Hình III).

11.7 Sau khi bộ lọc được thay mới, tấm mặt sau trên và dưới được lắp lại vào máy, chạm vào biểu tượng cài đặt lại bộ lọc trên bảng điều khiển cảm ứng trong 3 giây, âm thanh "Dee" là có thể đặt lại thời gian cho bộ lọc (Hình 4).

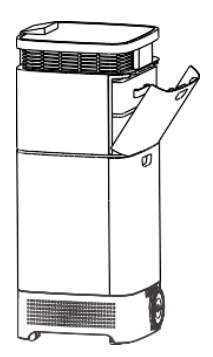

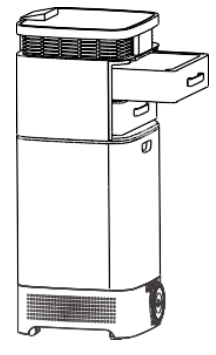

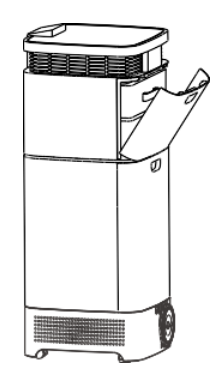

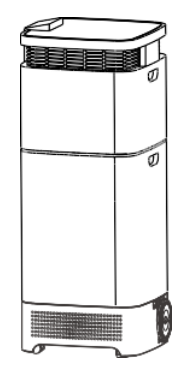

Hình 1

Hình 2

Hình 3

Hình 4

## 12. Những vấn đề thường gặp

• Làm thế nào để giải quyết vấn để không thể kết nối với điện thoại?

12.1 Đảm bảo rằng điện thoại di động và máy được kết nối với cùng một WIFI, trong lần đầu tiên kết nối điện thoại di động và máy cần ở cùng một môi trường WIFI.

12.2 Vui lòng kiểm tra xem mật khẩu WIFI nhập tại thời điểm cấu hình có chính xác không.

12.3 Đảm bảo rằng WIFI được định cấu hình công khai, nghĩa là không hỗ trợ thiết bị cấu hình WIFI có sẵn mật khẩu theo thời gian.

12.4 Tắt tùy chọn cách ly AP và WMM trong bộ định tuyến.

12.5 Đảm bảo rằng các thiết bị của bộ định tuyến được kết nối với không quá 15 thiết bị.

12.6 Đảm bảo khoảng cách giữa máy và bộ định tuyến không vượt quá 8 mét.

• Tại sao không có phản ứng khi nhấn nút chính?

12.7 Vui lòng kiểm tra xem máy đã được bật nguồn chưa, chẳng hạn như ổ cắm đã được cắm chưa? Ô cắm có được bật không?

12.8 Máy có ở chế độ khóa trẻ em không?

• Không có không khí hoặc lượng không khí rất nhỏ ở cửa thoát khí

12.9 Kiểm tra xem máy đã chạy và được bật chưa.

12.10 Kiểm tra xem túi bọc bộ lọc đã được tháo chưa.

# 13. Hướng dẫn lắp đặt (Chỉ với cấp khí tươi) Bảng phụ kiện (tùy chọn):

| Phụ kiện          | Chất lượng |
|-------------------|------------|
| ốc vít và bu lông | 1 bộ       |
| Mặt bích          | 2          |
| Ông dẫn khí       | 1          |
| Nắp ống dẫn khí   | 1          |
| Khớp nối          | 1          |
| Bọc khớp nối      | 1          |

Dụng cụ lắp đặt:

| Mũi khoan đá 110 # | Tuốc nơ vít chữ thập (hoặc có rãnh) |
|--------------------|-------------------------------------|
| Thước dây          | Bút chì                             |
| Thước ngang        | Dao cắt giấy                        |
| Keo dán thủy tinh  | Nhựa PS                             |
| Cưa                | Phim (để tránh làm bẩn tường)       |

# 14. Hướng dẫn lắp đặt

Lưu ý khi lắp đặt

- Bạn cần xác nhận với khách hàng xem bức tường có thể khoét lỗ hay không.
- Chọn mặt trước có lỗ thoát khí, đặc biệt là ở vùng có khí hậu lạnh.

• Vị trí lắp đặt phải có khả năng chịu được trọng lượng của máy lọc và không được lắp đặt trên tường rỗng hoặc ngoài trời.

 Nên đặt máy càng thẳng càng tốt, chọn vị trí lắp đặt thuận lợi cho việc lưu thông không khí trong nhà, các lối vào lối ra không bị chướng ngại vật chặn lại. Mặt trên và mặt dưới của thân ống phải cách mặt đất và trần nhà ít nhất 30 cm.

 Vị trí khoét lỗ phải cách xa xà, cửa ra vào, cửa sổ và những nơi khác càng xa càng tốt để không làm hỏng kết cấu chịu lực hoặc gia cố của tường, đồng thời để xác nhận tường không có đường dây điện, đường ống dẫn nước, cốt thép và các chướng ngại vật khác.

Yêu cầu dễ bảo dưỡng, tiếp cận và thông gió tốt.

 Chú ý đến an toàn và bảo vệ môi trường khi đục lỗ, những người không phải là công nhân xây dựng (đặc biệt là người già và trẻ em) nên tránh xa, tránh làm bẩn sàn, tường và đồ nội thất.

Các bước lắp đặt:

Xác định vị trí lắp đặt  $\implies$  Khoan lỗ khí $\implies$  Lắp đặt đường ống khí  $\implies$  Lắp đặt máy  $\implies$  Nghiệm thu vận hành

14.1 Mở bao bì và lấy máy ra, kiểm tra máy và các phụ kiện có đầy đủ hay không và đọc kỹ hướng dẫn sử dụng.

14.2 Chọn tường dày 180-400mm, xác định cao độ bằng thước ngang, đánh dấu trên tường.

14.3 Dùng mũi khoan nước 110# để tạo một lỗ ở tâm điểm đánh dấu của ống dẫn khí (hơi nghiêng xuống 1-3 độ, lỗ ngoài của tường thấp hơn 3-6mm so với mức lỗ bên trong, để ngăn mưa đi ngược vào ống) rồi khoan một lỗ nhỏ M6 tại điểm đánh dấu của các lỗ vít mở rộng khác (dựa trên kích thước lỗ vít mở rộng thực tế) và cắm nút nhựa vào từng lỗ.

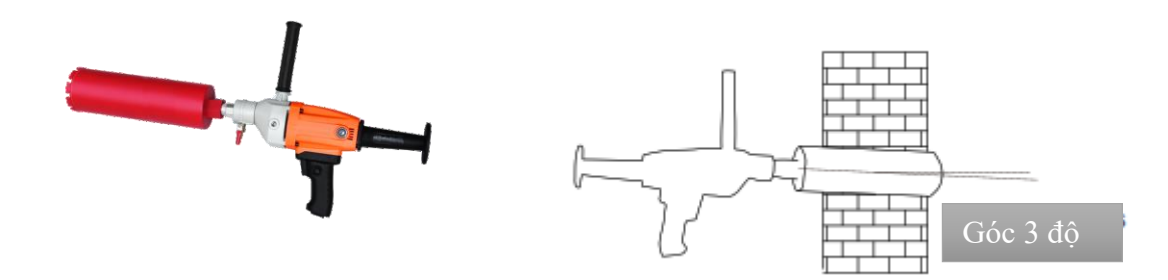

14.4 Sau khi khoan xong, đo độ dày của tường, cắt ống có chiều dài phù hợp theo độ dày của tường.

14.5 Nối đầu nối, đậy nắp ống dẫn khí, đổ keo chống thấm vào vị trí nối, quét một lớp keo chống thấm bên ngoài ống dẫn khí, đảm bảo đã thực hiện việc bịt kín và xử lý chống thấm. Sau đó, lắp bộ mặt bích. Vui lòng đảm bảo nắp đậy ống dẫn khí hướng xuống dưới để tránh nước mưa tràn vào.

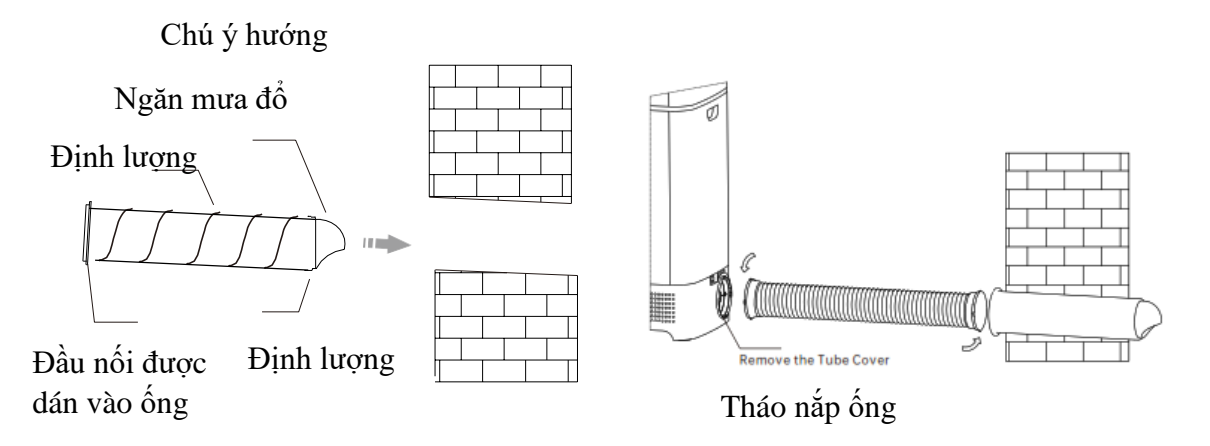

14.6 Đặt máy vào tường, tháo nắp ống, nối máy với ống dẫn khí bằng khớp nối.

14.7 Bật nguồn và kiểm tra xem quạt có hoạt động bình thường hay không, kiểm tra xem có tiếng ồn hoặc rung bất thường nào không.

Dọn dẹp vị trí lắp đặt và tái chế chất thải lắp đặt và các đồ lặt vặt khác.

## 15. Bảo hành

Cảm ơn bạn vì đã chọn mua Máy lọc không khí Kosmen KM-A99

• Sản phẩm này được bảo hành miễn phí hai năm (ngoại trừ các bộ phận tiêu hao, ví như bộ lọc) kể từ ngày mua, vui lòng đọc kỹ các điều khoản bảo hành sau đây.

15.1 Vui lòng kích hoạt tem bảo hành trước khi sử dụng máy.

15.2 Bất kỳ trục trặc nào của sản phẩm, chẳng hạn như các vấn đề về chất lượng của các bộ phận, nhà cung cấp sẽ bảo trì miễn phí trong thời gian bảo hành.

Những hư hỏng sau đây không được bảo hành

15.3 Bất kỳ hư hỏng nào do cài đặt và vận hành không chính xác, không đúng với hướng dẫn sử dụng.

15.4 Mọi tổn thất do con người tác động hoặc thiệt hại do tai nạn.

15.5 Bất kỳ sự hao mòn nào của bề mặt sản phẩm, vết móp hoặc vết trầy xước.

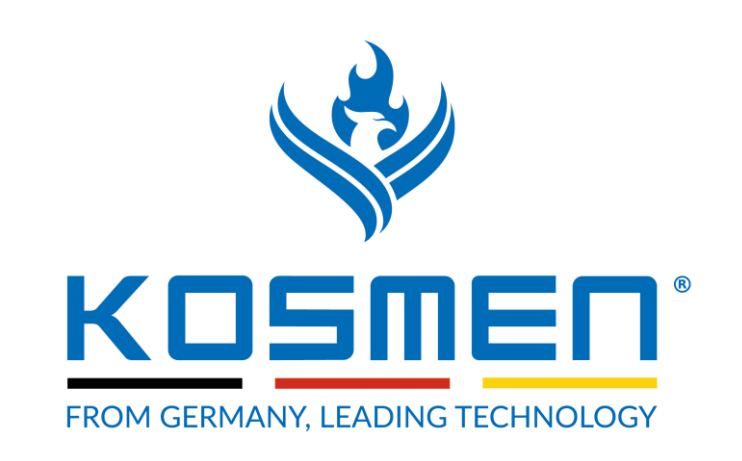

## **Kosmen Joint Stock Company**

Head office: No 88B, Street 51, Ward 14, Go Vap District, Ho Chi Minh City, Vietnam.
Ha Noi office: No. 3 Lane 495 Nguyen Trai, Thanh Xuan Nam Ward, Thanh Xuan District, Ha Noi City, Vietnam.
Da Nang office: No 385B Hai Phong, Tan Chinh Ward, Thanh Khe District, Da Nang

City, Vietnam.

Hotline: 0888 787 959